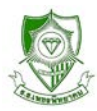

## ระบบประกาศผลบนเว็บไซน์

ใช้สำหรับ ตรวจสอบประวัติ ดูผลการเรียน พิมพ์รายงานคำร้องต่างๆ ใช้ได้ทั้ง เครื่อง PC หรือ Smart Phone และ Tablet โดยบน Smart Phone และ Tablet สามารถใช้งานได้ทั้งสอง Version (Desktop Version ให้คลิก Request Desktop site ที่ Browser)

## การเข้าใช้งาน

1. เข้าไปที่เว็ปไซน์โรงเรียนเพชรพิทยาคม <u>WWW.pks.ac.th</u>

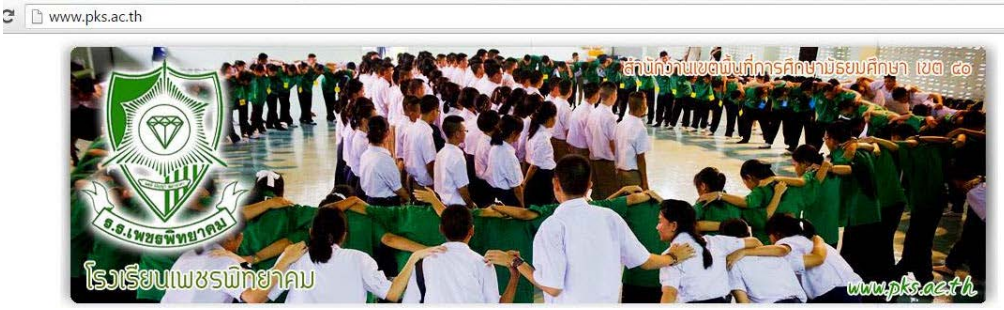

൙ 2. ไปที่ ระบบงานบริการ ให้คลิกเมนู ตรวจสอบผลการเรียน

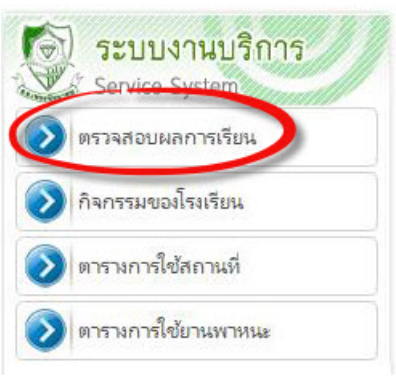

## 3. เข้าระบบประกาศผลบนเว็ปไซน์

| 🂩 SGS สำหรับนักเรียนและผู้                    | ปกครอง                         | Granny Apple 👻 แขารยบบาง<br>คุณยังไม่ได้เข้าระบบ |                              |  |  |  |  |
|-----------------------------------------------|--------------------------------|--------------------------------------------------|------------------------------|--|--|--|--|
| ประวัตินักเรียน ตรวจสอบเวลาเรียน ผลการเรียน ผ | ลการเรียนไม่ผ่าน พิมพ์ศาร้องสอ | บแก้ด้ว พิมพ์สำร้องขอใบรับรอง                    | พิมพ์ ปพ.1                   |  |  |  |  |
| ີ ເຫັ້າຈະນນ                                   |                                |                                                  |                              |  |  |  |  |
| ไอนซื่อผู้ใช้และรหัสผ่านเพื่อเข้าระบบ         |                                | 1. ให้เข้าระบบด้วย ชื่อ                          | ผู้ใช้ = เลขประจำตัวนักเรียน |  |  |  |  |
| ขือผู้ใช้                                     | 📃 🗐 จำชื่อผู้ไข้               | 2. รหัสผ่าน = เลขประ                             | ะชาชนของนักเรียน             |  |  |  |  |
| รหัสฝาน                                       | 🗌 จำรหัสผ่าน                   | 3. กด ตกลง                                       |                              |  |  |  |  |
| ลีมรทัสผ่าน ?                                 | 🔲 เข้าใช้อัตโนมัติ             |                                                  |                              |  |  |  |  |
| ตกลง Cancel                                   |                                |                                                  |                              |  |  |  |  |

## 🎯 4. หน้าแรกจะเป็นหน้าประวัตินักเรียน

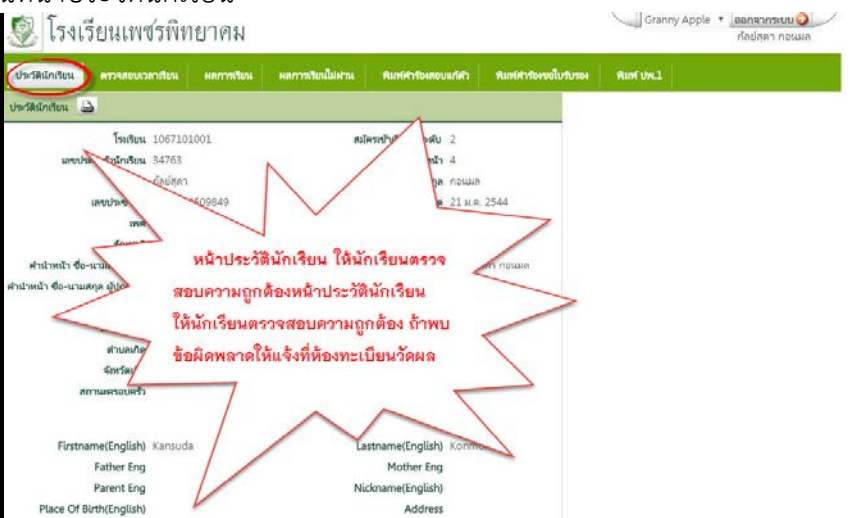

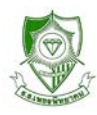

5. คลิก "ผลการเรียน" แล้วเลือกภาคเรียนที่ต้องการดูผลการเรียน

| ٩ 🕑         | รงเรียนเพชรพิ                                                                                                    | ทยาคม      |                          |                      |      |          |           |      | Gra        |
|-------------|----------------------------------------------------------------------------------------------------|------------|--------------------------|----------------------|------|----------|-----------|------|------------|
| ประวัตินักส | ขน ครวจสอบเวลาเรียน                                                                                              | ผลการเรียน | ค) การเรียนไม่ฝาน        | พิมพ์สำร้องสอบแก้ตัว | พิม  | พัศกร้อง | ขอใบรับรอ | •    | พิมพ์ ปพ.: |
| กาคเรียน    | ** โปรดเลือก ** ▼<br>** โปรดเลือก **                                                                             | 6          | ě                        | 4                    | < [c | 2        | รแอง 0 ►  | 50   | /หน้า      |
|             | ปห 1 ภาคเรยนท 1<br>ปีที่ 1 ภาคเรียนที่ 2 <b>ม</b> าร                                                             | Band       | หน้าผลการ                | แร่ยน                |      | ผลก      | าารเรียน  |      |            |
| ขา ชื่อวิร  | ช ปีที่ 2 ภาคเรียนที่ 1<br>ปีที่ 2 ภาคเรียนที่ 2 🏾 🌆                                                             | เตม ให้เ   | <b>มักเรียนเลือกภา</b> ค | าเรียนที่ต้อง        | ปกติ | แก้ตัว   | เรียนช้า  | เกรด | หมายเห     |
|             | ปีที่ 3 ภาคเรียนที่ 1<br>ปีที่ 3 ภาคเรียนที่ 2                                                                   | การ        | เดผลการเรียน             |                      |      |          |           |      |            |
|             | and the second second second second second second second second second second second second second second second |            | 0                        |                      |      |          |           |      |            |

൙ 6. ถ้าต้องการดูรายวิชาที่ไม่ผ่าน คลิก "ผลการเรียนไม่ผ่าน"

| ประวัตินักย | teu o     | รวจสอบเวล   | กเรียน   | ผลการเรีย                | นไม่ผ่า         | u     | พิมพ์ศาร่    | ้องสอบแ | ńiń      | พิมพ์ศำร้องขอใบรับรอง | พิมพ์ ปพ.1 |
|-------------|-----------|-------------|----------|--------------------------|-----------------|-------|--------------|---------|----------|-----------------------|------------|
| ผลการเรียน  | 0 ร มส มผ | และไม่มีผล  | การเรียน |                          | -               |       |              |         |          |                       |            |
| 3           | 9         |             |          |                          | ∢1              | ٩     | Jas 1 ▶ 2    | 5       | /หน้า    |                       |            |
| ปีการศึกษา  | ภาคเรียน  | ระดับชั้น   | วิชา     | ผู้สอน                   | %               | ปกติ  | Grade        | แก้ตัว  | เรียนซ้ำ | (                     |            |
| 2558        | 2         | ы.3         | 1553932  | นางเสาวณิต ศรีไพศาลเจริญ | 0.00            |       |              |         | 1        |                       |            |
| 2558        | 2         | ы.З         | 1553930  | นางอุไร เจริญฉิม         |                 |       |              | 1       |          |                       |            |
| 2558        | 2         | ม.3         | 1551204  | ชอา มากุล                | 0.00            |       |              | /       |          |                       |            |
| 2558        | 2         | ม.3         | 1558785  | นาย แอนดี                | 0.00            |       | 1            |         |          |                       |            |
| 2558        | 2         | <b>ы.</b> З | 1558793  | นายวิษ                   | 0.00            |       | $\checkmark$ |         |          |                       |            |
| 2558        | 2         | ม.3         | 1551293  | นายวิษรุตต               | $\triangleleft$ |       |              |         |          |                       |            |
| 2558        | 2         | ม.3         | 1562772  |                          |                 |       |              |         |          |                       |            |
| 2558        | 2         | ม.3         | 1562975  | 53                       |                 | 1000  | dua          | Isisio  |          |                       |            |
| 2558        | 2         | ม.3         | 1553933  | Mra                      | ทนแ             | พยเม  | 199901       | PMM.I   | น        |                       |            |
| 2558        | 2         | ม.3         | 15632    | จะโชว์เฉ                 | าพาะ            | รายร์ | วิชาที่น้    | ักเรียา | นมีผลเ   | าาร                   | >          |
| 2558        | 2         | ม.3         | 1564100  |                          | a               | 9     |              |         |          |                       |            |
| 2558        | 2         | ม.3         | 1564171  | นางถนอม                  | เรียง           | นต่ด  | 0 ร แล       | ละ มส   | 1        | 5                     |            |
| 2558        | 2         | sı.3        | 1564535  | นายปุญ                   |                 |       |              |         |          |                       |            |
| 2558        | 2         | ม.3         | 1565066  | นางจรายา เพราะเทท        |                 |       |              |         |          |                       |            |
| 2558        | 2         | ม.3         | 1565094  | นางวรรณี วรรณา           |                 |       |              |         |          |                       |            |
| 2558        | 2         | ม.3         | 1571235  | นางวรรณ์ วรรณา           |                 |       | $\sim$       |         |          |                       |            |

T. นักเรียนสามารถพิมพ์คำร้องขอสอบแก้ตัวได้โดยเลือก "พิมพ์คำร้องสอบแก้ตัว"
 Granny Apple < ออกจากระบบอ</li>

| S 12413                             | รียนเพชรพิท                       | ยาคม                            |                                                            |                         |                       | ~            | 2.11 | ก้ลย์สุดา กอนมล |
|-------------------------------------|-----------------------------------|---------------------------------|------------------------------------------------------------|-------------------------|-----------------------|--------------|------|-----------------|
| ประวัตินักเรียน                     | ตรวจสอบเวลาเรียน                  | พลการเรียน พ                    | ลการเรียนไม่ฝา                                             | สิบฟสาร้องสอบแก้ด้ว     | า เฟล่าร้องขอใบรับระ  | ณ พิมพ์ป     | w.1  |                 |
| 🖄 พิมพ์คำร้องขอส                    | เอบแก้ตัว                         |                                 |                                                            |                         |                       |              |      |                 |
| ระดัยชั้น<br>ห้องที่<br>วันที่องนาม | ม.1 ▼<br>ที่สหมด ▼<br>มีนาคม 2559 | ซื่อผู้อำนวยการ                 | <ul> <li>(นายพีรพัฒน์ วัช</li> <li>(มู้อำนวยการ</li> </ul> | ปรินทรางกูร )           | เลขประจำตัว 3         | 4763         |      |                 |
| Jการศึกษาสุดห้าย<br>Top (cm)        | 2558<br>0.5                       | ภาคเรียนสุดห้าย<br>Left(cm)     |                                                            | <i>"</i>                | พิมพ์เต็มหน้ากระดาษ 🏾 | 2            |      |                 |
|                                     | ŭr                                | าเรียนคนใดที่ติ<br>1. คลิกเลือเ | ด 0 ร และ มส<br>ก ภาคเรัยนสุด                              | 1 สามารถพิมพ์คำ<br>ท้าย | ร้องขอสอบแก้ตัว       | 2<br>มได้โดย |      |                 |

- **หมายเหตุ** 1. หน้าพิมพ์คำร้องขอสอบแก้ตัว นักเรียนสามารถดาวน์โหลดมาดูรายวิชาที่ติด 0 ร และ มส ได้ แต่ให้ใช้ใบคำร้องข้อสอบแก้ตัว วผ.04 ของโรงเรียน
  - 2. หน้าพิมพ์คำร้องขอไปรับรอง และพิมพ์ ปพ.1 ให้มาเขียนแบบคำร้องได้ที่ห้องทะเบียนวัดผล